## Section 2 — Get DJI working for you

## How do I find DJI on my desktop?

1. Find the Citrix Program Neighbourhood icon

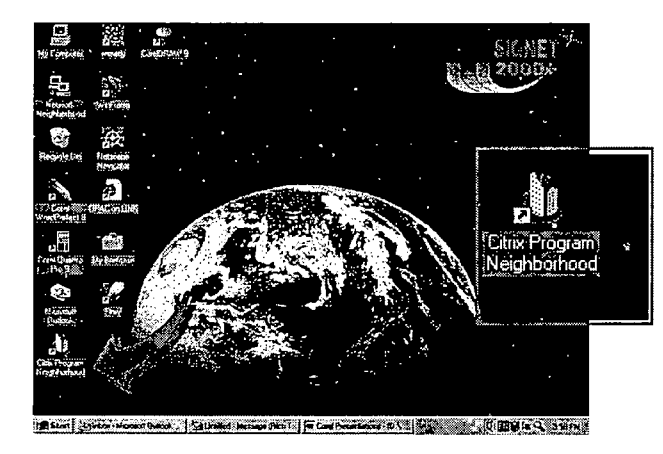

3. Select Dow Jones/Oxford/Eureka

2. Select the Virtual Library icon

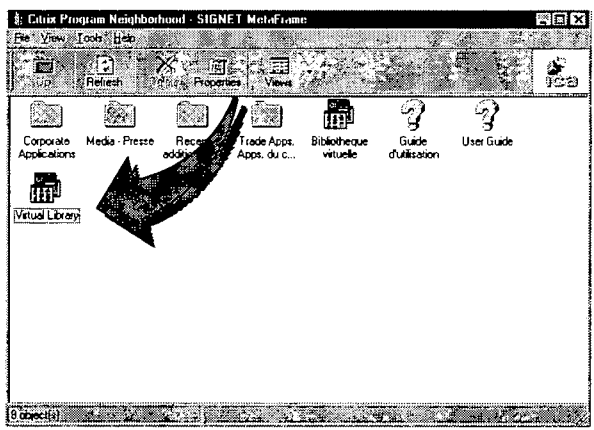

4. Select Dow Jones Interactive

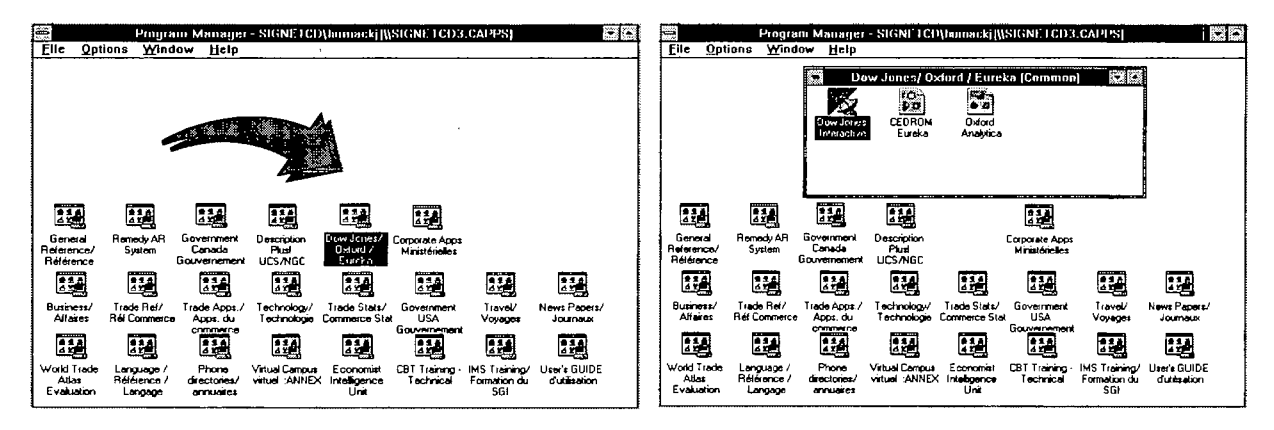

5. DJI homepage loads

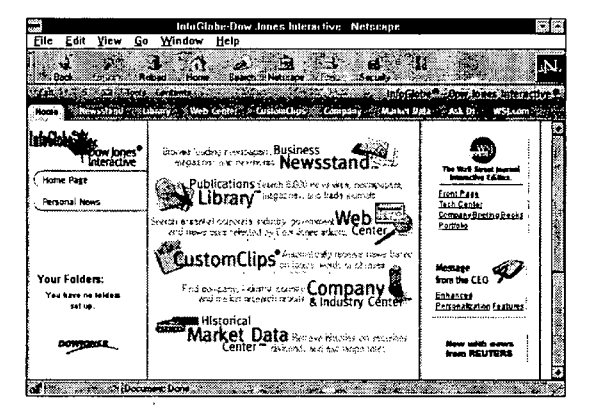

**Export Development Division, Trade Commissioner Service**